## ALLMÄNNA INSTÄLLNINGAR OCH APP

## VILKA TELEFONER ÄR KOMPATIBLA MED MIN SMARTWATCH?

Wear OS by Google fungerar på telefoner som kör Android 4.4+ (med undantag för utgåvan Go) eller iOS 9.3+. Funktioner som stöds kan variera mellan olika plattformar och länder. Alla enheter har stöd för Bluetooth(R) med förbättrad dataöverföring enligt 4.1 Low Energy.

## HUR LADDAR JAG NER APPEN WEAR OS BY GOOGLE™?

iOS: Gå till App Store® och välj Sök från bottenmenyn. Skriv in "Wear OS by Google" i sökfältet, välj Wear OS by Google-appen och tryck på Hämta. Vänta på att appen laddas ner på er telefon.

ANDROID: Gå till Google Play<sup>™</sup>store, skriv Wear OS by Google i sökfältet, välj Wear OS by Google-appen och tryck på Installera. Vänta på att appen laddas ner på er telefon.

## HUR STÄLLER JAG IN MIN SMARTWATCH?

För att ställa in er Smartwatch, se Snabbstartguiden som följde med er Smartwatch eller följ dessa steg:

Anslut er Smartwatch till laddaren genom att placera den mot baksidan på Smartwatch. Magneter i laddaren håller den på plats.

Ladda ner och installera Wear OS by Google-appen från App Store eller Google Play store till er telefon.

Öppna appen på er enhet och följ anvisningarna för att para ihop er Smartwatch. Anslut den medföljande laddaren till ett USB-uttag.

## HUR SÄTTER JAG PÅ MIN SMARTWATCH?

Se till att Smartwatch är laddad innan ni försöker slå på den. Tryck på och håll nere den mellersta tryckknappen i minst tre sekunder. Smartwatch kommer även att slås på när den ansluts till laddaren.

## HUR STÄNGER JAG AV MIN SMARTWATCH?

Om skärmen är frånslagen (klockan i viloläge men fortfarande påslagen), följ dessa steg: Tryck på den mellersta tryckknappen för att slå på skärmen.

Tryck på den mellersta tryckknappen för att öppna app-menyn.

Bläddra och tryck på Inställningar.

Tryck på System.

Svep uppåt och tryck på Slå av.

Tryck på bocken för att bekräfta.

Om skärmen är påslagen, följ dessa steg: Tryck på den mellersta tryckknappen för att öppna app-menyn. Skrolla och tryck på Inställningar. Tryck på System. Svep uppåt och tryck på Slå av. Tryck på bocken för att bekräfta.

# HUR ÅTERSTÄLLER JAG MIN SMARTWATCH TILL FABRIKSINSTÄLLNINGAR?

Genom att återställa er klocka till fabriksinställningar kommer ni att radera all information som är sparad på Smartwatch. Denna information kan inte återställas. Informationen inkluderar era aktiva aviseringar och kort, träningsdata, alla installerade tredjeparts-appar och all data som har lagrats från dem, systeminställningar och preferenser. Informationen som är lagrad i ert Google-konto påverkas dock inte. Återställning av er klocka kommer inte att fabriksåterställa er telefon eller surfplatta.

För att återställa till fabriksinställningar, följ dessa steg: Tryck på den mellersta tryckknappen för att slå på skärmen. Tryck på den mellersta tryckknappen för att öppna app-menyn. Bläddra och tryck på Inställningar. Tryck på System. Tryck på Koppla bort och Återställ. Tryck på bocken för att bekräfta. När ni återställt er klocka till fabriksinställningar måste ni para ihop er Smartwatch med er telefon igen.

# HUR LÅNGT BORT FRÅN MIN TELEFON KAN MIN SMARTWATCH BEFINNA SIG OCH FORTFARANDE VARA ANSLUTEN?

Räckvidden för den trådlösa Bluetooth-anslutningen mellan er telefon och er Smartwatch kan variera kraftigt beroende på omgivningen. Generellt sett ska du kunna ha minst 10 meters (30 fot) räckvidd. Er smartwatch kan även använda ert Wi-Fi-hemmanätverk för anslutning i alla områden som täcks av ert hemmanätverk.

## HUR AVINSTALLERAR JAG WEAR OS BY GOOGLE APPEN?

iOS: Tryck länge på Wear OS by Google-appen på telefonen tills hemskärmens ikoner skakar och ett rött "X "visas. Klicka på det röda "X" på Wear OS by Google-appen för att ta bort den.

ANDROID: De specifika stegen kan variera beroende på er telefontillverkare. Allmänt sett, gå in i menyn Inställningar på telefonen, välj Applikationer eller Applikationshanteraren, klicka på Wear OS by Google och välj Avinstallera.

## JAG ÄR NY PÅ WEAR OS BY GOOGLE. HUR ANVÄNDER JAG DET?

Här följer svaren på några frågor som ni kan ha om Wear OS by Google på er nya smartwatch.

Klicka här för att läsa mer.

## VILKA TIPS OCH KNEP FINNS FÖR ATT ANVÄNDA WEAR OS BY GOOGLE PÅ MIN NYA SMARTWATCH?

Här kommer några tips och knep för att använda Wear OS by Google på er Smartwatch.

### Klicka här för att läsa mer.

#### HUR KOPPLAR JAG UPP MIN SMARTWATCH MOT WIFI?

Om er klocka är ihopparad med en Android-telefon och har Wi-Fi, kan er klocka automatiskt ansluta till sparade Wi-Fi-nätverk när den förlorar Bluetooth-anslutningen med er mobiltelefon. Detta gör det möjligt för er klocka och telefon att automatiskt förbli synkroniserade på alla avstånd via Internet. På så sätt kan ni få meddelanden och använda röstsökning på er klocka i hela er bostad och arbeta även när ni lämnar er telefon i ett annat rum.

Tryck på den mellersta tryckknappen för att slå på skärmen.

Tryck på den mellersta tryckknappen för att öppna app-menyn.

Bläddra och tryck på Inställningar.

Tryck på Anslutning.

Tryck på Wi-Fi.

Tryck på Wi-Fi av för att slå på det. När det är påslaget bör Wi-Fi säga Automatiskt.

Om Wi-Fi är inställd på Automatiskt kommer er klocka automatiskt att ansluta till alla kända, tillgängliga nätverk när er klocka inte har en Bluetooth-anslutning till er telefon.

Tryck på Lägg till nätverk.

Bläddra för att hitta ert nätverk och tryck.

Slå på telefonen och starta Wear OS by Google-appen.

Tryck på Enter på telefonen för att slutföra lösenordsinmatningen.

Ange lösenord på telefonen.

## HUR UPPDATERAR JAG WEAR OS BY GOOGLE VIA GOOGLE PLAY STORE?

Du kan söka efter och ladda ner uppdateringar från Play Store direkt på din smartwatch.

- Se till att din smartwatch är ansluten till Wi-Fi eller 3G.
- Öppna app-menyn på din smartwatch, och öppna sedan Play Store.
- Hitta och tryck på Wear OS by Google
- Tryck på Uppdatera inne på informationssidan. Om du inte ser knappen Uppdatera innebär det att du har den senaste versionen av Wear OS by Google.

## PARKOPPLING/SYNKRONISERING

#### HUR PARAR JAG IHOP MIN SMARTWATCH MED MIN TELEFON?

För att para ihop er smartwatch, följ dessa steg:

iOS

I Wear OS by Google-appen på er telefon, kommer ni att se en lista över närliggande enheter. Ni kan kontrollera namnet på er klocka på dess skärm.

Innan ni börjar, se till att er klocka laddas.

Välj språk och bläddra sedan nedåt för att se klockans identitet.

Tryck på er klockas namn på telefonen. Om er telefon redan är ihopparad med en annan klocka, kommer ni inte att se någon kod för ihopparning. Tryck istället på Para ihop med en ny Wearable och fortsätt att följa stegen.

På er klocka kommer ni att se en ihopparningskod.

På er telefon bör ni se samma ihopparningskod som visas på er klocka. Tryck därefter på Para ihop. Ni kommer att se ett bekräftelsemeddelande när er klocka är ihopparad. Detta kan ta några minuter.

Följ anvisningarna på skärmen på er telefon för att slå på klockans aviseringar, plats och kalenderåtkomst.

Om ni parar ihop er klocka efter en fabriksåterställning, kommer ni att behöva öppna Wear OS by Google-appen på er telefon. Tryck därefter på meny-ikonen, välj Para ihop med ny klocka och fortsätt med stegen ovan.

Observera: Er klocka kan eventuellt automatiskt installera en uppdatering och omstarta efter att den parats ihop med er telefon. Om den börjar ladda ner en uppdatering, håll telefonen nära er klocka och se till att er klocka fortsätter att ladda tills uppdateringen är avslutad.

#### ANDROID

I Wear OS by Google-appen på er telefon, kommer ni att se en lista över närliggande enheter. Ni kan kontrollera namnet på er klocka på dess skärm.

Tryck på er klockas namn.

Ni kommer att se en ihopparningskod på er telefon och er klocka. Se till att koderna är samma på båda enheterna. Om er telefon redan är ihopparad med en annan klocka, kommer ni inte att se någon kod för ihopparning. Tryck istället på triangeln bredvid en klockas namn i det övre vänstra hörnet. Tryck därefter på Para ihop med en ny Wearable och fortsätt att följa stegen.

Tryck på Para ihop på er telefon. Ni kommer att se ett bekräftelsemeddelande när er klocka är ihopparad. Detta kan ta några minuter, så vänligen ha tålamod.

Tryck på Aktivera aviseringar på er telefon.

Tryck på kryssrutan intill Wear OS by Google för att låta er klocka visa aviseringar från olika appar på er telefon.

Observera: Er klocka kan eventuellt automatiskt installera en uppdatering och omstarta efter att den parats ihop med er telefon.

#### VARFÖR KAN JAG INTE PARA IHOP MIN TELEFON MED MIN SMARTWATCH?

Se till att er smartwatch är påslagen och att Bluetooth är aktiverat på er telefon. Starta Wear OS by Google-appen och följ anvisningarna på skärmen för att para ihop er klocka. Om den misslyckas med att ansluta, kontrollera Bluetooth-menyn på er telefon. Om ni ser smartwatch i enhetslistan, ta bort den. Starta Wear OS by Google-appen och upprepa ihopparningsprocessen.

Om ni fortfarande har problem, klicka här för felsökningstips.

## HUR PARAR JAG IHOP EN NY SMARTWATCH MED MIN TELEFON?

iOS: I Wear OS by Google-appen, tryck på Para ihop med en ny wearable och följ anvisningarna på skärmen.

ANDROID: I Wear OS by Google-appen, tryck på Para ihop med en ny smartwatch och följ anvisningarna på skärmen.

## HUR KOPPLAR JAG BORT MIN SMARTWATCH FRÅN TELEFONEN?

iOS: Ni kan koppla bort er klocka genom att utföra en fabriksåterställning från Inställningsmenyn på er klocka. För anvisningar om hur man utför en fabriksåterställning, gå till "HUR ÅTERSTÄLLER JAG MIN SMARTWATCH TILL FABRIKSINSTÄLLNINGAR?"

ANDROID: Ni kan koppla bort er klocka genom att välja er klocka från Inställnings-menyn i Wear OS by Google-appen på er telefon. När ni väl har valt er klocka, tryck på knappen Koppla bort klocka längst ner på skärmen.

## HUR PARAR JAG ÅTER IHOP SAMMA SMARTWATCH MED APPEN?

iOS: I Wear OS by Google-appen, tryck på Para ihop med en ny wearable och följ anvisningarna på skärmen.

ANDROID: I Wear OS by Google-appen, tryck på Para ihop med en ny smartwatch och följ anvisningarna på skärmen.

## HUR MÅNGA SMARTWATCHAR KAN JAG ANSLUTA TILL APPEN PÅ EN GÅNG?

iOS: Endast en klocka kan paras ihop med appen samtidigt. ANDROID: Flera klockor kan paras ihop med appen samtidigt.

## **FUNKTIONER**

## HUR FUNGERAR TRYCKKNAPPARNA PÅ MIN SMARTWATCH?

Om din modell har tre tryckknappar, så startar den översta tryckknappen varumärkesappen och tryckknappen längst ned startar Google Play-butiken.

## HUR FUNGERAR WEAR OS BY GOOGLE MED IPHONE?

Här följer några av de saker som Wear OS by Google för iPhone kan göra åt dig. FÅ AVISERINGAR Se aviseringar från er telefon på er klocka för följande: SMS-meddelanden Inkommande telefonsamtal E-postmeddelanden Kalenderhändelser Appar Er klocka använder aviseringsinställningarna på er telefon. Om ni har aviseringar inställda kommer ni att kunna läsa meddelanden på er klocka.

Klicka här för att läsa mer om att läsa och svara på er Gmail.

EN SNABBTITT PÅ INFO

Den information ni behöver kommer att visas bekvämt som kort från Google Now på er klocka. Ni kan bläddra igenom korten för att se fler detaljer och ta bort kort när ni är klar. Kontrollera ert schema Spåra paket Få trafikinformation Kolla er flygresa eller hotellbokningar Kolla vädret

#### Klicka här för att läsa mer.

#### STÄLLA FRÅGOR OCH UTFÖRA VARDAGSUPPGIFTER

Ni kan söka och utföra en mängd olika arbetsuppgifter på er klocka bara med hjälp av er röst. Tryck länge på den mellersta tryckknappen för att starta Google Assistant och ställa frågor eller få saker gjort. Översätt ord och fraser

Oversatt ord och fraser Kolla aktier Lösa matteproblem Konvertera mellan enheter Hitta en plats eller ett företag

#### Klicka här för att läsa mer.

#### FÖLJ UPP ER TRÄNING

Mät era framsteg och förbli motiverad med inbyggd träningsuppföljning. Följ upp en promenad, löptur eller en cykeltur Se hur många steg ni tar varje dag Sätt enkla mål för stegen

#### Klicka här för att läsa mer.

#### HUR FUNGERAR WEAR OS BY GOOGLE MED ANDROID-TELEFONER?

Här följer några saker som Wear OS by Google för Android kan göra åt dig. FÅ AVISERINGAR Se aviseringar från er telefon på er klocka för följande: Inkommande telefonsamtal SMS-meddelanden E-postmeddelanden Kalenderhändelser Appar Er klocka använder aviseringsinställningarna på er telefon Om ni har aviseringar inställda kommer ni att kunna läsa och svara på meddelanden på er klocka.

Klicka här om ni vill få veta mer om att läsa och svara på meddelanden.

#### SE INFO MED EN SNABBTITT

Den information ni behöver kommer att visas bekvämt som kort från Google Now på er klocka. Ni kan bläddra igenom korten för att se fler detaljer och ta bort kort när ni är klar. Kontrollera ert schema Spåra paket Få trafikinformation Kolla er flygresa eller hotellbokningar Kolla vädret

#### Klicka här för att läsa mer.

#### STÄLLA FRÅGOR OCH UTFÖRA VARDAGSUPPGIFTER

Ni kan söka och utföra en mängd olika arbetsuppgifter på er klocka bara med hjälp av er röst. Tryck länge på den mellersta tryckknappen för att starta Google Assistant och ställa frågor eller få saker gjort. Översätta ord eller fraser Kolla aktier Lösa matteproblem Konvertera mellan enheter Hitta en plats eller ett företag

#### Klicka här för att läsa mer.

RESOR Få sväng-efter-sväng-navigering Hitta en plats eller ett företag Hitta företagsinformation Kolla er flygresa eller hotellbokningar

#### Klicka här för att läsa mer.

# FÖLJ UPP ER TRÄNING Mät era framsteg och håll er motiverad med inbyggd träningsuppföljning. Följ upp en promenad, löptur eller en cykeltur Se hur många steg ni tar varje dag Sätt enkla mål för stegen

Klicka här för att läsa mer.

LYSSNA PÅ ER MUSIK OCH MEDIA Kontrollera musik Lyssna på musik på er klocka utan er telefon Lyssna på podcasts och musik

#### Klicka här för att läsa mer.

### ÄR MIN SMARTWATCH VATTEN- OCH/ELLER DAMMTÄT?

Er smartwatch är både damm- och vattentät. Vi rekommenderar dock att begränsa exponering för damm och vatten, eftersom vissa material på smartwatch (såsom läderremmarna) kan reagera dåligt på exponering.

#### HAR MIN SMARTWATCH EN MIKROFON OCH/ELLER HÖGTALARE?

Smartwatch kan ha både en mikrofon och högtalare beroende på modellen. Dessa kan användas för att aktivera Google Now, sätta på larm och påminnelser, svara på er e-post, ringa eller ta emot röstsamtal (endast om den paras ihop med en Android-telefon) och en mängd andra användningsområden beroende på vilka appar som ni har installerat. Observera: Vissa röstfunktioner är eventuellt inte tillgängliga för iOS.

#### HAR MIN SMARTWATCH ETT LARM?

Ja, er smartwatch har larmfunktion. För att ställa in ett larm, tryck på klockans knapp för att öppna app-menyn och välj Larm från applikationslistan.

#### VILKA AVISERINGAR KOMMER JAG ATT FÅ?

De flesta aviseringar som ni ser på er telefon kommer även att visas på er klocka. Dessa omfattar aviseringar om missade samtal, SMS-meddelanden, händelsepåminnelser med mera. När ni får en avisering, kommer er klocka endast att vibrera (d.v.s. den kommer inte att avge några ljud).

#### HUR FUNGERAR AVISERINGARNA?

Er klocka använder de aviseringsinställningar som ni har för varje app på er telefon. Om er app vibrerar eller avger ett ljud för aviseringar på er telefon kommer er klocka att vibrera. Om er app inte vibrerar eller avger ett ljud för aviseringar, kommer er klocka inte att vibrera, men ni kommer ändå att se ett kort på er klocka.

## HUR KONTROLLERAR JAG VILKA AVISERINGAR JAG KAN TA EMOT PÅ MIN SMARTWATCH?

#### FÖR TELEFONER SOM ANVÄNDER ANDROID 6.0

Er klocka kommer att ha samma Stör ej-inställningar som er telefon. Ni kan också slå på inställningen Larm-endast Stör-ej från er klocka.

För att slå på Endast llarm från er klocka:

- Om er skärm är nedtonad, tryck på skärmen för att väcka upp klockan.

- Svep nedåt från toppen på skärmen.

- Tryck på Stör-ej. Beroende på era Stör-ej-inställningar på er telefon, kommer ni fortfarande att få viktiga aviseringar.

FÖR TELEFONER SOM ANVÄNDER ANDROID 5.0

- Ni kan enkelt kontrollera era prioriterade aviserings- och avbrottsinställningar från er klocka. Ändring av detta på er klocka ändrar även inställningarna på er telefon (och tvärtom).

- För att ändra avbrottsinställningar: Svep hela vägen nedåt från toppen på er klockas skärm och ni kommer att se alternativ för hantering av era avbrott. Tryck för att välja Inga, Prioritet eller Alla.

- Läs mer om hantering av avbrottsinställningar på Android 5.0.

## FÖR TELEFONER SOM ANVÄNDER ANDROID 4.3 ELLER 4.4 OCH IPHONES

- Om ni inte vill se aviseringar på er klocka kan ni stänga av ljudet på er klocka. När ljudet på er klocka är avstängt, kommer den inte att vibrera för nya aviseringar.

- För att stänga av eller sätta på ljudet: Svep hela vägen nedåt från toppen av er klockas skärm och tryck på Tysta. När ljudet på er klocka är avstängt, kommer ni att se en Tystikon på skärmen på er klocka.

- Om hela er telefon är i tyst läge kommer er klocka ändå att vibrera eftersom klockan använder inställningarna för varje enskild app.

- För iPhone: Om er telefon är inställd på Stör-ej-läge kommer er klocka inte att vibrera.

## HUR BLOCKERAR JAG AVISERINGAR?

Om ni får aviseringar på er telefon som ni inte vill se på er klocka, kan ni du stoppa specifika appar från att visas på er klocka.

För iPhone: Aviseringar för vissa appar blockeras som standard för att undvika dubbla varningar. Exempelvis Gmail eller kalender.

Ni kan blockera appar direkt från er klocka eller via Wear OS by Google-appen på er telefon.

För att häva blockeringen av en app behöver ni använda Wear OS by Google-appen på er telefon.

## BLOCKERA APPAR FRÅN ER KLOCKA

- Gå till ett kort på er klocka.
- Svep från höger till vänster tills ni ser Blockera app.
- Tryck på Blockera app och tryck därefter på bocken för att bekräfta.

Om ni inte ser alternativet att blockera en app, kan det vara ett Google Now-kort. Om ni inte vill se några Google Now-kor, måste ni stänga av Google Now på er telefon.

## BLOCKERA APPAR SOM ANVÄNDER WEAR OS BY GOOGLE-APPEN PÅ ER TELEFON

- Öppna Wear OS by Google-appen på er telefon.
- Tryck på Inställnings-ikonen och tryck därefter på Blockera app-aviseringar.
- Tryck på Plus-ikonen
- Tryck på den app ni vill blockera.

Om er klocka är ihopparad med en iPhone: Ni kan anpassa vilka Google Now-kort ni ser på er klocka. Gå till Wear OS by Google-appen på er telefon, tryck på Inställningar och tryck därefter på Google Now.

Avstängning av Google Now-kort: Om ni inte vill se några Google Now-kort, måste ni stänga av Google Now på er telefon.

När ni lyssnar på musik på er telefon, kommer ni alltid att se musikkortet med alternativ för att pausa och spela. Ni kan inte stänga av detta kort.

## HUR LÅSER JAG UPP AVISERINGAR?

Om ni vill låsa upp specifika aviseringar, följ dessa steg.

## LÅSA UPP APPAR

- Öppna Wear OS by Google-appen på er telefon.

- Tryck på Inställnings-ikonen och tryck därefter på Blockera app-aviseringar.

- På en Android-enhet: Hitta appen som ni vill låsa upp och tryck på "X" intill dess namn. På en iPhone: Tryck på Redigera. Hitta därefter den app ni vill låsa upp och tryck på Lås upp intill namnet.

## HUR ANVÄNDER JAG TEATERLÄGE?

Ni kan använda teaterläge för att slå av och på er skärm.

## FÖR ATT TILLFÄLLIGT SLÅ AV ER SKÄRM

- Från urtavlan, svep nedåt från toppen på skärmen.
- Välj Klocka-ikonen.

FÖR ATT SLÅ PÅ DIN SKÄRM IGEN (OCH SLÅ AV TEATERLÄGE)

- Tryck bara på knappen.

## HUR LADDAR JAG NER OCH ANVÄNDER TREDJEPARTSMIKROAPPAR PÅ MIN SMARTWATCH?

FÖR ATT BESÖKA GOOGLE PLAY Tryck på strömknappen för att öppna app-menyn. Bläddra nedåt och välj Google Play. En Wi-Fi-anslutning är nödvändig för iPhoneanvändare.

## HUR ANVÄNDER JAG GOOGLE FIT?

Google Fit-appen kan användas på Android- och iOS-enheter för att följa upp steg. Följ dessa steg:

iOS

- Om er skärm är nedtonad, tryck på skärmen för att väcka upp klockan.

- Tryck på knappen på klockan för att se er app-lista.
- Bläddra nedåt tills ni ser logon för Google Fit.

- Tryck på logon för Google Fit.
- Bläddra uppåt för att se information för dagen.

### ANDROID

- Om din skärm är för mörk, tryck på skärmen för att väcka upp armbandsuret.
- Tryck på knappen på klockan för att se er app-lista.
- Bläddra nedåt tills ni ser logon för Google Fit.
- Tryck på logon för Google Fit.
- Bläddra uppåt för att se information för dagen.

## VILKEN TYP AV AKTIVITET REGISTRERAR GOOGLE FIT?

Google Fit låter er klocka se och lagra aktivitet, plats, näringsämnen och information från kroppssensorer. Aktivitetsinformation är data om er fysiska aktivitet. Den kan omfatta stegantal, förbrukade kalorier och hastighet för aktiviteter såsom löpning, gång eller cykling.

#### KAN JAG SKICKA MINA AKTIVITETSDATA TILL ANDRA APPAR?

Nej, ni kan bara se er aktivitetsinformation.

## HÅLLER MIN SMARTWATCH KOLL PÅ MIN PULS?

Nej, den här enheten har inte stöd för pulsmätning.

#### HAR MIN SMARTWATCH GPS?

Nej, denna enhet stöder inte fristående GPS. Klockan kan hämta GPS-info från er telefon.

#### HUR ÄNDRAS ELLER ANPASSAS URTAVLANS UTFORMNING?

Ni kan ändra utseendet på er klockas urtavla genom att svepa åt vänster eller åt höger från klockans urtavleskärm eller röra vid och hålla bakgrunden på er klockas skärm eller i appen.

Följ dessa steg:

- Om er skärm är nedtonad, tryck på skärmen för att väcka upp klockan.

- Svep åt höger eller åt vänster och ni kommer att få se en lista på klockurtavlor att välja från.

- Att vidröra och hålla bakgrunden på klockan kommer snabbt att starta anpassningsinställningarna för den urtavlan.

- Tryck på inställningskugghjulet nedanför klockans urtavla för att välja en ny design.

- Tips: Vissa klockurtavlor kan anpassas. Om er klockurtavla kan anpassas, kommer ni att se ett kugghjul nedanför urtavlan. Tryck på kugghjulet i översta högra navigationsfönstret för att se alternativen.

## HUR SPARAR JAG EN ANPASSAD URTAVLA?

Tryck och håll in klockans urtavla tills klockans anpassningsskärm visas. Bläddra igenom klockans inställningar för urtavlan tills ni når botten och ser varumärkeslogotypen. Klicka på Spara utseende för att spara klockans utformning.

## KAN MIN SMARTWATCH REGISTRERA MIN SÖMN?

Sömnregistrering finns bara tillgängligt genom tredjeparts sömnregistreringsappar. Få tillgång till och ladda ner tredjeparts sömnregistreringsappar genom att besöka Google Play.

## ÄR ARMBANDEN UTBYTBARA?

Ja, er smartwatch har utbytbara armband.

## **BATTERI**

## HUR LÄNGE HÅLLER BATTERIET I MIN SMARTWATCH?

Ert batteri kommer att hålla i upp till 24 timmar, beroende på användning.

## HUR LADDAR JAG MIN SMARTWATCH?

Använd den trådlösa laddaren som följde med i smartwatch-förpackningen. Placera laddaren på en platt yta på en välventilerad plats som inte är i direkt solljus. Vi rekommenderar att USB-laddningskabeln som medföljde er smartwatch sätts in i en USBport på er dator eller annan lågenergi-enhet. Om nödvändigt kan ni använda en ULcertifierad 5V-USB-väggladdare. Använd inte en USB-hub, USB-delare, USB y-kabel, batteripaket eller annan kringutrustning för att ladda.

## HUR LÅNG TID TAR DET ATT LADDA MITT SMARTWATCH-BATTERI?

Ungefär 3-4 timmar beroende på modell.

## HUR KAN JAG SE ATT MIN SMARTWATCH LADDAS?

När den magnetiska laddaren är fäst visas en röd lampa i USB-kontakten. En blixt kommer att synas på klockans skärm. Dessutom visas en cirkelindikator på skärmen som visar laddningsprocenttalet.

## JAG HAR PLACERAT SMARTWATCH PÅ LADDAREN. VARFÖR SER JAG INTE LADDNINGSINDIKATORN PÅ SKÄRMEN?

Om laddningsindikatorn (blixten) inte syns, detekteras inte klockan av laddaren.

Prova följande tips:

- Placera om klockan på laddaren
- Verifiera att klockan sitter ordentligt på laddaren utan gap.
- Verifiera att ingenting finns mellan laddaren och enheten, dvs. inget damm, tejp etc.

- Se till att laddaren får ström. Verifiera att laddarens USB-kabel fungerar med andra enheter.

Försök att ändra laddarens strömkälla, d.v.s. flytta till väggutttag från bärbar dator.
Enheten kan vara defekt.

Prova med att byta ut den om klockan har gällande garanti. För mer information om garanti, gå till "VILKEN GARANTI GÄLLER FÖR MIN SMARTWATCH?"

Om enheten blir för varm ibland under laddning kommer den att göra en termisk avstängning tills den är avkyld och därefter fortsätta laddning när det är säkert igen. Prova med att ta bort enheten från laddaren, vänta tills den är avkyld och placera den på laddaren igen.

## HUR MAXIMERAR JAG BATTERITIDEN?

För att maximera batteritiden för ert armbandsur, prova följande tips:

FÖRSÖK ATT ÄNDRA TILL EN ANNAN URTAVLA

Vissa urtavlor, särskilt de med animationer eller interaktiva förmågor och ljusare färger, använder mer batteritid än andra.

JUSTERA SKÄRMENS LJUSSTYRKA

Ju ljusare skärmen på er klocka är, desto mer batteri kommer er klocka att använda. Vrid ner ljusstyrkan på ditt armbandsur för att spara batteriström.

SLÅ AV AVISERINGAR NI INTE VILL HA

Att slå av aviseringar kan spara på batteritid.

Se "HUR BLOCKERAR JAG AVISERINGAR?" för att få veta hur man blockerar aviseringar.

SLÅ PÅ TEATERLÄGE

Slå av skärmen och aviseringar genom att tillfälligt slå på Teaterläge.

Se "HUR ANVÄNDER JAG TEATERLÄGE?" för att få veta hur man slår på teaterläge. AVINSTALLERA APPAR

Om ni nyligen har installerat en app och noterar att ert batteri töms snabbare än vanligt, prova att avinstallera appen. För att avinstallera en app på er klocka behöver ni avinstallera appen från den telefon som er klocka är ihopparad med.

BEGRÄNSA WI-FI-ANVÄNDNING

Om er klocka är Wi-Fi-aktiverad kan ni spara batteritid genom att justera den tid som er klocka kan använda Wi-Fi.

## SLÅ AV ALLTID PÅ-FUNKTIONEN

Slå av skärmfunktionen alltid på för att spara batteritid. Ni kan ställa in skärmen för att visa tiden eller slå av den helt när ni inte använder klockan. Om ni har ställt in avslagen, kommer skärmen att slås på när ni vrider er handled eller vidrör skärmen.

Här följer hur ni ändrar inställningen från er telefon:

- Öppna Wear OS by Google-appen på er telefon.

- Tryck på Inställningar.

- Hitta Alltid-på-skärmen och använd omkopplaren för att slå på eller av.

Från er klocka:

- Om er skärm är nedtonad, tryck på skärmen för att väcka upp klockan.

- Svep nedåt från toppen på skärmen
- Svep från höger till vänster tills ni ser Inställningar och då vidrör ni den.
- Tryck på Alltid-på-skärmen för att slå på eller av.

## KONTO- OCH ENHETSINSTÄLLNINGAR

## HUR KOMMER JAG ÅT INSTÄLLNINGSMENYN?

Öppna Wear OS by Google-appen. Klicka på kugghjulssymbolen i övre högra navigeringsfönstret för att visa alla konto- och enhetsinställningar.

## HUR ÄNDRAR JAG MITT NAMN?

Ert namn är baserat på era Google-kontoinställningar. Ändra ert namn i ert Google-konto.

## HUR ÄNDRAR JAG MITT LÖSENORD?

Ert lösenord baseras på era Google-kontoinställningar. Ändra ert lösenord i ert Google-konto.

## HUR GÖR JAG FÖR ATT SLIPPA FÅ E-POSTMEDDELANDEN?

Era inställningar för e-postmeddelanden baseras på era Google-kontoinställningar. Ändra inställningarna för att välja bort meddelandena inne i ert Google-konto.

## HUR ÄNDRAR JAG SPRÅK I WEAR OS BY GOOGLE-APPEN?

Språket i appen bestäms av språket inställt på er telefon. Ändra språkinställningarna på er smartphone för att påverka språket på er smartwatch.

# JAG HAR GLÖMT LÖSENORDET FÖR MIN SMARTWATCH OCH ÄR UTELÅST. HUR FIXAR JAG DETTA?

För att åter få tillgång till er smartwatch, kommer ni att behöva forcera en fabriksåterställning.

Följ dessa steg:

- Ange ett ogiltigt lösenord 3 gånger i rad. Vänta 15 sekunder.
- Ange ett ogiltigt lösenord igen, ytterligare 3 gånger i rad. Vänta 15 sekunder.
- Ange ett ogiltigt lösenord för sista gången, ytterligare 3 gånger i rad. Vänta 15 sekunder.
- Klockan kommer att generera ett popup-kort för att starta en fabriksåterställning. Tryck på bocken eller Klar-knappen.

- När fabriksåterställningen är genomförd behöver ni para ihop er smartwatch med er telefon på nytt.

- Avlägsna enhetsnamnet från Bluetooth-cacheminnet innan ni parar ihop i appen.

## **SEKRETESS**

## HUR ANVÄNDS MINA PERSONUPPGIFTER?

För att läsa mer om hur er information används, följ dessa steg:

- Öppna Wear OS by Google-appen på er telefon
- Klicka på kugghjulet vid översta högra navigeringen
- Bläddra till botten på Inställningsmenyn.
- Klicka på Om och tryck därefter på Sekretesspolicy.

# <u>GARANTI</u>

#### VILKEN GARANTI HAR MIN SMARTWATCH?

Er smartwatch har en 2-årig begränsad garanti. Tillgängliga tjänstealternativ beror på landet, i vilket tjänsterna begärs, och kan begränsas till det ursprungliga försäljningslandet. Besök services.fossilgroup.com för ytterligare information.